# Inscriptions en Ligne Mon Club

Cette année le club vous propose de faire votre inscription en ligne : vous pouvez y accéder via le lien ci-dessous ou l'application Mon Club *via Apple Store ou Play Store* 

Site : <u>https://pevn.monclub.app/subscription</u>

Appli : Mon CLUB

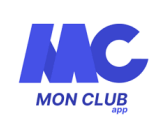

En cliquant sur le lien vous arrivez directement sur cette page :

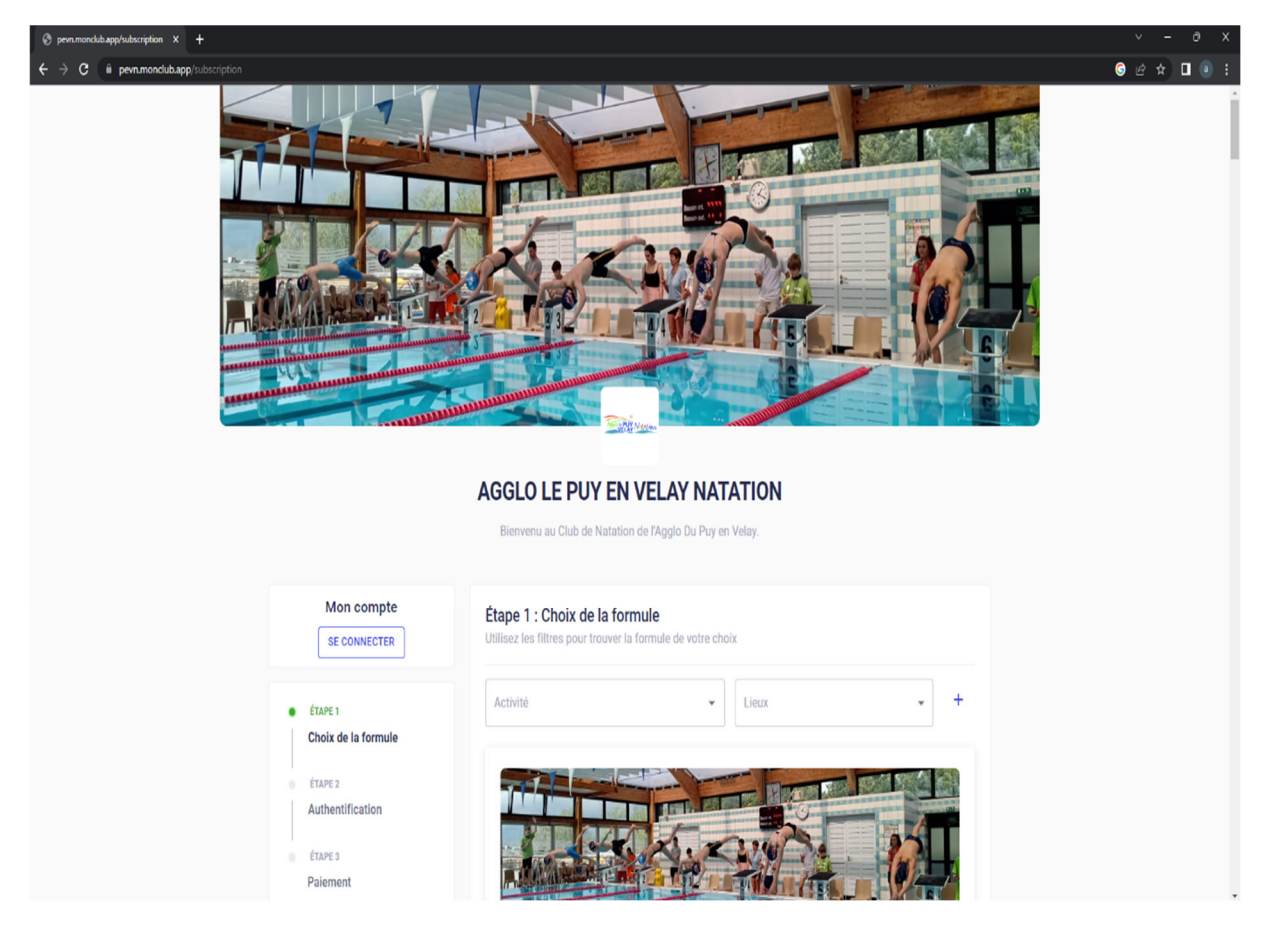

En tout premier, vous devez vous connecter :

Nous n'avons pas pu transférer vos informations (état civil et coordonnées) ; il faudra doncles saisir. Ensuite saisir votre adresse mail et cliquer sur « mot de passe oublié ».

Penser à vérifier si toutes les informations sont correctes (à partir de l'application).

Pour les nouveaux inscrits toutes ces données sont aussi à saisir.

|                             | Authentification                                   |          |
|-----------------------------|----------------------------------------------------|----------|
|                             | Veuillez utiliser vos identifiants pour vous conne | ecter    |
|                             | Adresse Email<br>Veuillez saisir votre email       |          |
|                             | Mot de passe 🔌                                     | <u>و</u> |
| Mon compte<br>se connecter  | SE CONNECTER<br>Mot de passe oublié ?              | -        |
| Choix de la                 |                                                    |          |
| ÉTAPE 2<br>Authentification |                                                    |          |
| Formulaire d'inscription    | Rechercher D 🗖 💼 📬 🏹                               |          |

2

# Etape 1 : Choix de la Formule

Une fois sur cette page vous allez devoir noter le groupe de votre enfant **(en fonction du groupe décidé par les entraineurs)** (pour mémoire les groupes sont affichés à côté du bureau du club) ou pour les adultes (natation ou aquagym).

# Attention :

- Pour les enfants des groupes Requin, Avenir, Espoir, Form Jeunes, Form Juniors, si l'un des crénaux proposé ne vous convient pas vous pourrez rajouter votre enfant dans la section *Cours Supplémentaire Enf* mais uniquement sur la demande du <u>code</u> à Marion ou Tiphaine.
- Pour les jeunes qui font partie de la classe natation (Ecole Saint-Louis ou Roche-Arnaud) un crénau spécial a été rajouté. Vous ne pourrez y inscrire votre enfant que sur la demande du <u>code</u> à Marion
- Pour les adultes qui font les combinés : plusieurs crénaux (ex natation et aquagym) Il faut bien penser à sélectionner les différents crénaux qui correspondent à votre niveau.
- Si le prix affiché vous étonne merci de nous contacter car le prix affiché ne se sera peut-être pas le prix à payer.

En cliquant sur Pré-Inscription vous aurez le critère d'entrée du groupe, ainsi que le nombre de places, le début et la fin des cours.

Vous aurez aussi les crénaux proposés, en fonction du cours et de l'âge ; un ou plusieurs crénaux peuvent être choisis.

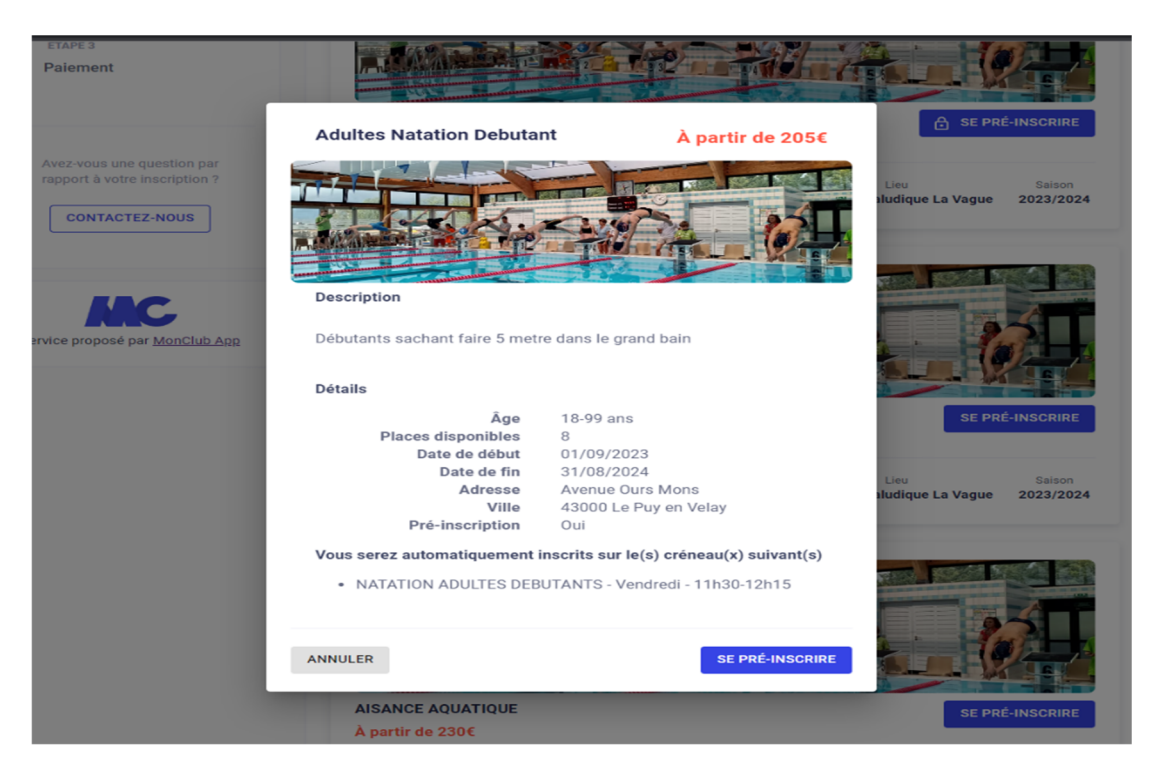

# **Etape 2 : Authentification**

Le réglement intérieur apparaitra que vous devez lire et accepter.

Ensuite cliquer sur continuer sur mon compte qui apparaitra juste au dessus des informations à compléter. (ces informations sont les mêmes que le dossier papier de la saison dernière).

Si vous choisissez un crénau pour un enfant, vous devez lui créer un compte, qui apparaitra automatiquement.

Champs obligatoires :

- Nom
- Prénom
- Genre
- Date de naissance
- Ville de naissance
- Le régime particulier de l'enfant
- Si il a des probléme de santé
- L'autorisation de soins en cas d'urgence
- Autorisation des photos

Ensuite on vous demandera le lien de parenté avec l'enfant, et de créer le compte pour le pére et la mère de l'enfant si possible. Bien faire attention aux noms parfois différents, bien noter les adresses mails des 2 parents surtout si enfant de parents séparés.

| Mon compte                          | Étape 3 : Profil enfant        |                                                                                                    |               |  |
|-------------------------------------|--------------------------------|----------------------------------------------------------------------------------------------------|---------------|--|
| MC                                  | C Formule choisie              |                                                                                                    |               |  |
| Tiphaine SICARD                     |                                | ESPADON CHA                                                                                            | NGER          |  |
| ephane.sicara@orange.n              | Créez un nouveau compte enfant |                                                                                                    |               |  |
| Formules                            |                                | Prénom*                                                                                                |               |  |
| B MES PAIEMENTS EN ATTENTE          |                                | Nom*                                                                                                   |               |  |
| ÉTAPE 1                             |                                | Genre*                                                                                                 | •             |  |
| Choix de la formule                 |                                | Date de naissance*                                                                                     |               |  |
| ETAPE 2     Authentification        |                                |                                                                                                    |               |  |
| ÉTAPE 3                             |                                | Ville de haissance ^                                                                                   |               |  |
| Profil enfant                       |                                | L'enfant a un régime particulier                                                                       |               |  |
| ÉTAPE 4<br>Responsable légal        |                                | L'enfant a un/des problèmes de santé                                                                   |               |  |
| ÉTAPE 5<br>Formulaire d'inscription |                                | J'autorise la personne responsable du ci<br>prendre la décision d'appeler les secours<br>cas d'urgence | lub à<br>s en |  |
| ÉTAPE 6                             |                                | J'autorise le club à photographier ou filn                                                             | ner           |  |
| Options                             |                                | sportives et à utiliser ces images ou vide<br>pour une durée de 5 ans                                  | éos           |  |
| ÉTAPE 7                             |                                | •                                                                                                    |               |  |
| Documents                           |                                |                                                                                                    |               |  |

# Etape 3 : Formulaire d'Inscription

Plusieurs informations vont s'afficher :

- \*Accepte le règlement intérieur (obligatoire)
- \*La prise de vue (accepte ou refuse)
- \*Le contrôle anti-dopage (réponde aux 2 question)
- Si le parent souhaite être officiel pendant les compétition de natation de son enfant (obligatoire pour les groupes compétiteurs)
- \*Questionnaire de santé (penser à l'enregistrer dans votre ordinateur ou sur clé usb)
- \*Accepte les modalités de remboursement (non-remboursement après les 2 semaines d'essai, sauf certificat médical ou déménagement)
- Si vous avez besoin d'une attestation de paiement ou facture de la cotisation annuelle
- Si jamais vous avez des questions concernant les horaires ou attestation ou autre vous pourrez nous écrire ou venir aux permanences.

\*Champs Obligatoire à compléter sinon vous êtes bloqué !

#### 4

En remplissant tous les champs vous arrivez aux Options : Vous avez la possibilité d'acheter le bonnet blanc ou le bonnet bleu du club.

### **Réinscription** :

Si vous n'avez pas rendu votre badge en fin d'année ou si vous l'avez perdu vous devrez payer une nouvelle caution :

cocher : JE N'AI PAS DE BADGE (5 euros)

En ce qui concerne les droits d'entrée au club : si vous les avez déjà payés vous ne devez pas les repayer.

Pour toutes **les inscritions après les vacances de Pâques 2023** les droits n'ont pas été demandés vous pourrez les rajouter.

## Nouvelle Inscription :

Vous devez de payer la caution (5 euros) ainsi que les droits d'entrée (10 euros).

|                                                                  | AGGLO LE PUY EN VELAY NATATION<br>Bienvenu au Club de Natation de l'Agglo Du Puy en Velay.                                                                                     |           |
|------------------------------------------------------------------|----------------------------------------------------------------------------------------------------|-----------|
| Mon compte                                                       | Étape 4 : Options<br>Choisissez vos options                                                                                                    |           |
| Tiphaine SICARD<br>tiphaine.sicard@orange.fr<br>ව                | BADGE<br>S JAI PAYE MON BADGE L'AN DERNIER<br>JE N'AI PAS DE BADGE (OBLIGATOIRE)                                                                                               |           |
| FORMULES                                                         | DROIT D'ENTREE                                                                                                    |           |
| ÉTAPE 1     Choix de la formule     ÉTAPE 2     Authentification | <ul> <li>JE SUIS NOUVEAU (OBLIGATOIRE)</li> <li>Choisissez les options que vous souhaitez ajouter à la formule</li> <li>Souhaitez acheter le Bonnet Blanc du club ?</li> </ul> | +8¢       |
| ÉTAPE 3 Formulaire d'inscription     ÉTAPE 4                     | ANNULER                                                                                                    | CONTINUER |
| Options<br>ÉTAPE 5                                               |                                                                                                    |           |

# Etape 5 : documents

Rajouter obligatoirement votre Questionnaire de Santé en piéce jointe ; ils sont remplissage en ligne.

Pour <u>les Mineurs</u> vous devez copier **2 liens et les coller dans votre barre de recherche** ou juste cliquer sur le lien

Pour <u>les Majeurs</u> vous devez copier les **2 liens et les coller dans votre barre de recherche** ou juste cliquer sur le lien

<u>Attention</u>: Si vous avez répondu un ou plusieurs « oui » au questionnaire de santé vous devrez fournir un certificat médical.

Une vérification sera effectuée sur les documents.

## Etape 6 : Paiement

Lors de cette étape vous ne pourrez pas payer immédiatement car se sont des prés-inscriptions, quand un membre du bureau aura validé votre demande vous receverez un email de confirmation avec le montant à payer.

Pour les famille qui ont 2, 3 ou 4 membres à la même adresse vous pourrez déduire comme d'habitude la remise famille qui correspond, seulement sur la dernier adhésion. Si la remise ne fonctionne pas, ne pas payer la dernière inscription et venir aux permanences.

A la validation il vous sera possible de payer de différentes façons :

Soit en ligne :

- Carte bancaire ou prélévèment Sépa (jusqu'à 3 autorisés) des frais seront rajoutés

Soit au club :

- Chèques bancaires (jusqu'à 3 chéques autorisés),
- Chèques vacances : comme précédemment un pourcentage (soit 2,5 % ANCV et 10 % pour Up Sports et Loisirs) sera ajouté au total
- en espèces, avec les tickets loisirs Mairie du Puy, ainsi que le Pass Sport 50 € pour les bénéficiaires de la prime de rentrée scolaire qui est renouvelé cette saison encore.

Il faudra juste spécifier le mode de règlement : si c'est par chèque(s) ils seront à apporter au bureau et seront rajoutés par la secrétaire sur votre compte ; pour les règlements multiples également.

|                                                                       | AGGLO LE PUY EN VELAY NATATION                                                                                                    |  |
|-----------------------------------------------------------------------|----------------------------------------------------------------------------------------------------|--|
|                                                                       | Bienvenu au Club de Natation de l'Agglo Du Puy en Velay.                                                                                                    |  |
| Mon compte                                                            | Étape 6 : Paiement                                                                                                    |  |
| Tiphaine SICARD<br>tiphaine.sicard@orange.fr                          | Formule :<br>Adultes Natation Debutant<br>Créneau(x) :<br>• NATATION ADULTES DEBUTANTS - Vendredi - 11h30-12h15                                                                                                    |  |
| ♥ FORMULES ■ MES PAIEMENTS EN ATTENTE                                 | Adhérent :<br>Tiphaine SICARD né(e) l <del>a 20/01.<br/>Remise :<br/>Ajouter une remise</del>                                                                                                    |  |
| ÉTAPE 1 Choix de la formule                                           | () Bénéficiez d'une réduction de 15E sur une 2ª inscription (même famille) avec le code : "RE1523"<br>Bénéficiez d'une réduction de 75E sur une 3ª inscription (même famille) avec le code : "RE7523"<br>Bénéficiez d'une réduction de 140E sur une 4ª inscription (même famille) avec le code : "RE14023" |  |
| ETAPE 2     Authentification     ÉTAPE 3     Formulaire d'inscription | ✓ SE PRÉ-INSCRIRE                                                                                                    |  |
| ÉTAPE 4     Options                                                   | <ul> <li>Il s'agit d'une pré-inscription, le club reviendra vers vous pour confirmer<br/>votre inscription.</li> </ul>                                                                                                    |  |

Il ne vous reste plus qu'à cliquer sur « se préinscrire » ; une fois la formule validée vous recevrez un email de confirmation et vous pourrez passer au règlement.